## To set up email filters in Outlook:

- 1. Go to Tools $\rightarrow$ Organize
- 2. In the "Ways to Organize Inbox" window, select "Rules and Alerts"

| 😡 Inbox - Microsoft Outlook                                                                                                    |                            |                                                                                                    |                                            |                  |     | _ = = :                                                                                                    |
|----------------------------------------------------------------------------------------------------|----------------------------|----------------------------------------------------------------------------------------------------|--------------------------------------------|------------------|-----|----------------------------------------------------------------------------------------------------|
| Eile Edit View Go Tools Actions He                                                                                                    | p Adobe <u>P</u> DF        |                                                                                                    |                                            |                  |     | Type a question for help                                                                                                    |
| 🗄 🖻 New 👻 🚔 🎦 🗙 🛛 🙈 Reply 🖓 Reply to                                                                                                    | All 🕞 Forward   🔡 💘        | 🔨 🌆 🚰 Send/Receive 👻 👔 🔛 Search address books 🔹 👻 🙆 💂 : 🇞 🎭                                                                             | - i 🖉 -                                    |                  |     |                                                                                                    |
| 🔄 🔄 SnagIt 🛃 Window 🔹 💂                                                                                                    |                            |                                                                                                    | and an an an an an an an an an an an an an |                  |     |                                                                                                    |
| Mail                                                                                                    | Ways to Organiz            | e Inbox                                                                                                    | New Folder                                 | Rules and Alerts | × 🗠 | To-Do Bar »                                                                                                    |
| Favorite Folders           Inbox in Personal Folders           Sent Items in Personal Folders           Mail Folders           All Mail Items          | Using Folders Using Colors | Move message selected below to STARS     Move To view or edit your rules, and for more advanced options, dick 'Rules and Alerts' above. |                                            |                  | 1   | July 2008           S         M         T         W         T         F         S           29         30         1         2         3         4         5           6         7         8         9         10         11         12           13         14         15         16         17         18         19           20         21         22         23         24         25         26 |
| <ul> <li>☑ Mailbox - Whitney, Amanda</li> <li>☑ Deleted Items (155)</li> <li>☑ Drafts [67]</li> <li>☑ Inbox (1)</li> <li>☑ Junk E-mail [70]</li> </ul> |                            | Sea                                                                                                    | arch Inbox                                 | 1                | ▼ × | 27 28 29 30 31 1 2<br>3 4 5 6 7 8 9                                                                                                    |

3. Then choose "new rule"

| X-Yale-Tagged-Spam                                                                         | Actions | ^ |
|--------------------------------------------------------------------------------------------|---------|---|
|                                                                                            |         |   |
|                                                                                            |         |   |
| le description (click an underlined value to edit);                                        |         | ~ |
| apply this rule after the message arrives<br>with X-Yale-Tagged-Spam in the message header |         |   |
|                                                                                            |         |   |
| nove it to the <u>Junk E-mail</u> folder                                                   |         |   |
| nove it to the <u>Junk E-mail</u> folder                                                   |         |   |

4. In the "Rules Wizard" box select "Move messages from someone to a folder" and in Step 2: click on the hyperlink for "people or distribution list"

| Rules Wizard                                                                                                    | × |
|----------------------------------------------------------------------------------------------------|---|
| Start from a template or from a blank rule                                                                                                    |   |
| Step 1: Select a template                                                                                                    |   |
| Stay Organized                                                                                                    |   |
| Move messages from someone to a folder                                                                                                    |   |
| Move messages with specific words in the subject to a folder                                                                                                    |   |
| Move messages sent to a distribution list to a folder                                                                                                    |   |
| imes Delete a conversation                                                                                                    |   |
| Y Flag messages from someone for follow-up                                                                                                    |   |
| Move Microsoft Office InfoPath forms of a specific type to a folder                                                                                                    |   |
| Move RSS items from a specific RSS Feed to a folder                                                                                                    |   |
| Stay Up to Date                                                                                                    |   |
| 🙀 Display mail from someone in the New Item Alert Window                                                                                                    |   |
| 🔮 Play a sound when I get messages from someone                                                                                                    |   |
| Send an alert to my mobile device when I get messages from someone                                                                                                    |   |
| Start from a blank rule                                                                                                    |   |
| Check messages when they arrive                                                                                                    |   |
| E Check messages after sending                                                                                                    | 5 |
| Step 2: Edit the rule description (click an underlined value)<br>Apply this rule after the message arrives<br>from <u>people or distribution list</u><br>move it to the <u>specified</u> folder |   |
| cxample: Plove filal from iny manager to my nigh importance folder                                                                                                    |   |
| Cancel < Back Next > Finish                                                                                                    |   |

5. In the "Rule Address" screen type: ENTERPRISE@TRM.BRASSRING.COM in the "from" field and click "OK"

| Rule Address          |                   |                        |                | X             |
|-----------------------|-------------------|------------------------|----------------|---------------|
| Search: 💿 Name only   | O More columns    | Address Book           |                |               |
|                       | Go                | Global Address List    | ~              | Advanced Find |
| Name                  | Title             |                        | Business Phone | e Locatic     |
| 💈 Aaland, Amy         |                   |                        | 432-1134       | 80 W 🔨        |
| 💈 Aalvik, Hayden      |                   |                        |                |               |
| 💈 Aaronian, Michael   | Mgr Din           | ing Srvcs              | 432-2971       | 168 (         |
| 💈 Aasi, Sumaira       | Asst Pr           | of Dermatology         | 785-3466       | TMC           |
| 💈 Abati, Heather      | Assoc [           | )ir Student Accounts   | 432-2710       | 246 (         |
| 💈 Abbas, Rehana       |                   |                        |                |               |
| 💈 Abbed, Khalid       | Asst Pr           | of Neurosurgery        | 785-2807       | TMP           |
| 💈 Abbott, Billy       | Lead Se           | ecurity Officer Univ S | 436-3426       | 79 Hc         |
| 💈 Abbott, Christopher | Manage            | er of Personal Compu   | 737-4713       | 100 <         |
| 💈 Abbott, Sally       | C&IS S            | upport Spec ITS Help   | 785-3200       | 100 (         |
| 💈 Abdullah, Wajahat   |                   |                        |                |               |
| 💈 Abildgaard, Antonia | Admin /           | Assoc Student Fin &    | 432-9154       | 246 (         |
| 💈 Ablondi, Karen      | Rsrch A           | ssoc Psychiatry        | 974-7294       | CMHC          |
| 💈 Abraham, Ashwin     |                   |                        |                |               |
| © ∆brams Richard      | Operat            | ions Assoc Mar Schio   | 432-1593       | 🞽             |
| <u>&lt;</u>           |                   |                        |                | >             |
| From -> ENTERP        | RISE@TRM.BRASSRIN | IG.COM                 |                |               |
|                       |                   |                        | ОК             | Cancel        |

6. Then from the Step 2 box click on the hyperlink for "specified"

 Select "New" and then scroll down the list and choose where you want the new folder to be placed. Then type in the name of the folder you want all your e-links to go to and then click "OK" (In this case I named my folder "STARS E-Links" and I chose to have my new folder go directly underneath my inbox)

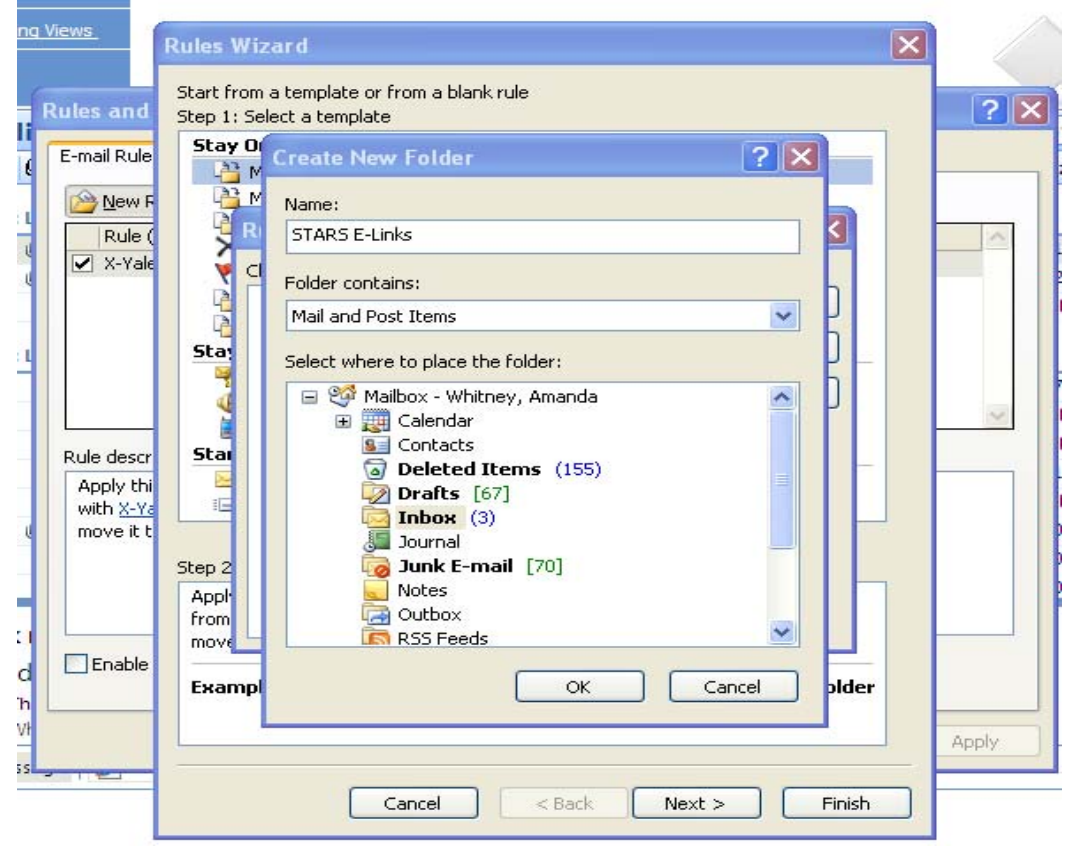

- 8. Click "OK" again
- 9. Your screen should look like this:

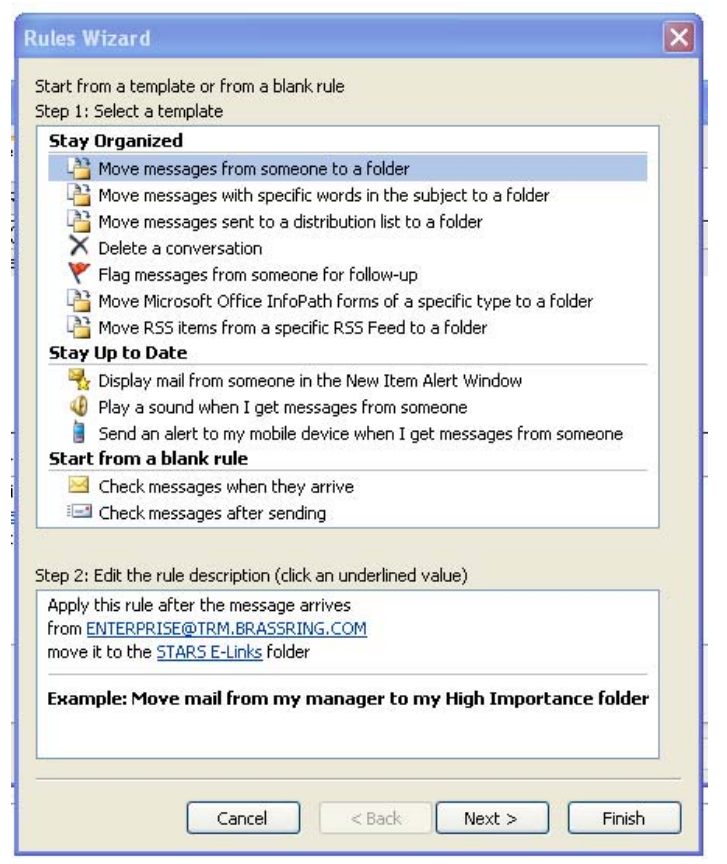

- 10. Keep clicking "Next" until you get to the last screen where you have to click "Finish"
- 11. Click "Apply" and then click "OK"
- 12. To exit the Ways to Organize screen click on the "X" in the corner

| Ways to Organize e-li                        | ink confirmations                                                                                                    | New Folder | Rules and Alerts | × |
|----------------------------------------------|----------------------------------------------------------------------------------------------------|------------|------------------|---|
| Using Folders<br>Using Colors<br>Using Views | Move message selected below to STARS   Move  View or edit your rules, and for more advanced options, click 'Rules and Alerts' above. |            |                  |   |

13. If you chose to have your new folder go under your "Inbox" instead of your "personal folders" you will need to click on the "+" next to "Inbox" to see the new folder there. Otherwise, your new folder will be listed with your other personal folders.

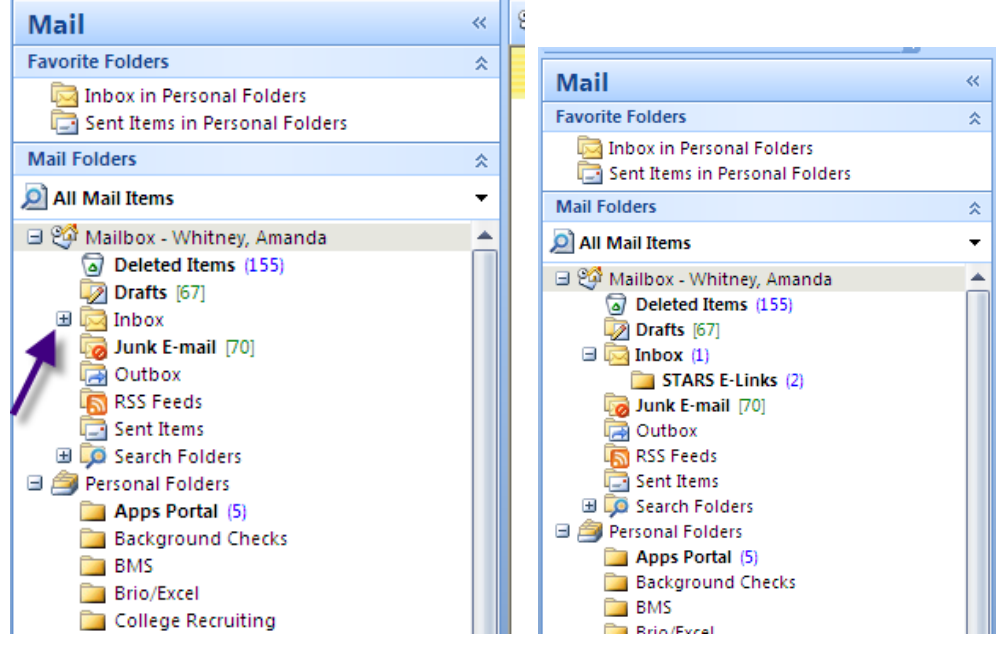